# MEDIA I NQX

# User Manual

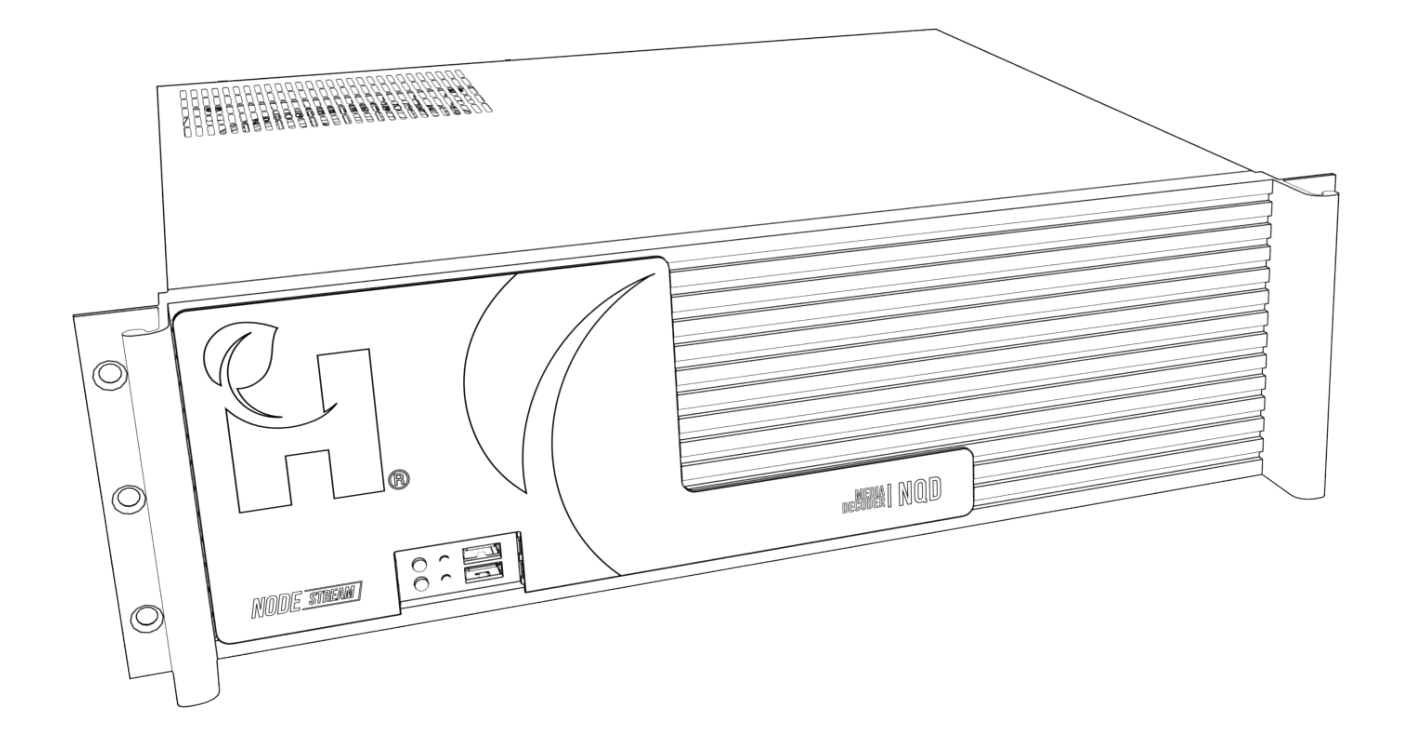

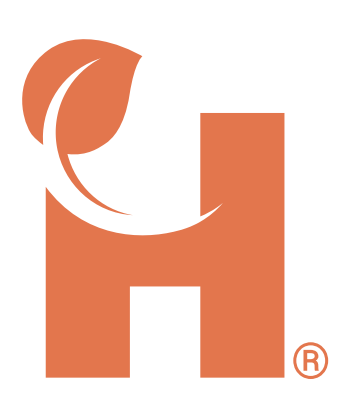

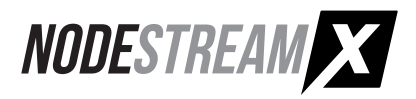

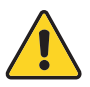

# Information for your safety

The device should only be serviced and maintained by qualified service personnel. Improper repair work can be dangerous. Do not attempt to service this product yourself. Tampering with this device may result in injury, fire, or electric shock, and will void your warranty.

Be sure to use the specified power source for the device. Connection to an improper power source may cause fire or electric shock.

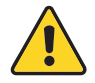

# **Operation Safety**

Before using the product, ensure all cables are not damaged and connected correctly. If you notice any damage, contact the support team immediately.

- To avoid short circuits, keep metal or static objects away from the device.
- Avoid dust, humidity, and temperature extremes. Do not place the product in any area where it may become wet.
- Operating environment temperature and humidity: Temperature: Operating: 0°C to 35°C Humidity (non-condensing): Operating: 0% to 90%

Storage: -20°C to 65°C Storage: 0% to 95%

- Unplug the device from the power outlet before cleaning. Do not use liquid or aerosol cleaners.
- Contact the support team <a href="mailto:support@harvest-tech.com.au">support@harvest-tech.com.au</a> if you encounter technical problems with the product.

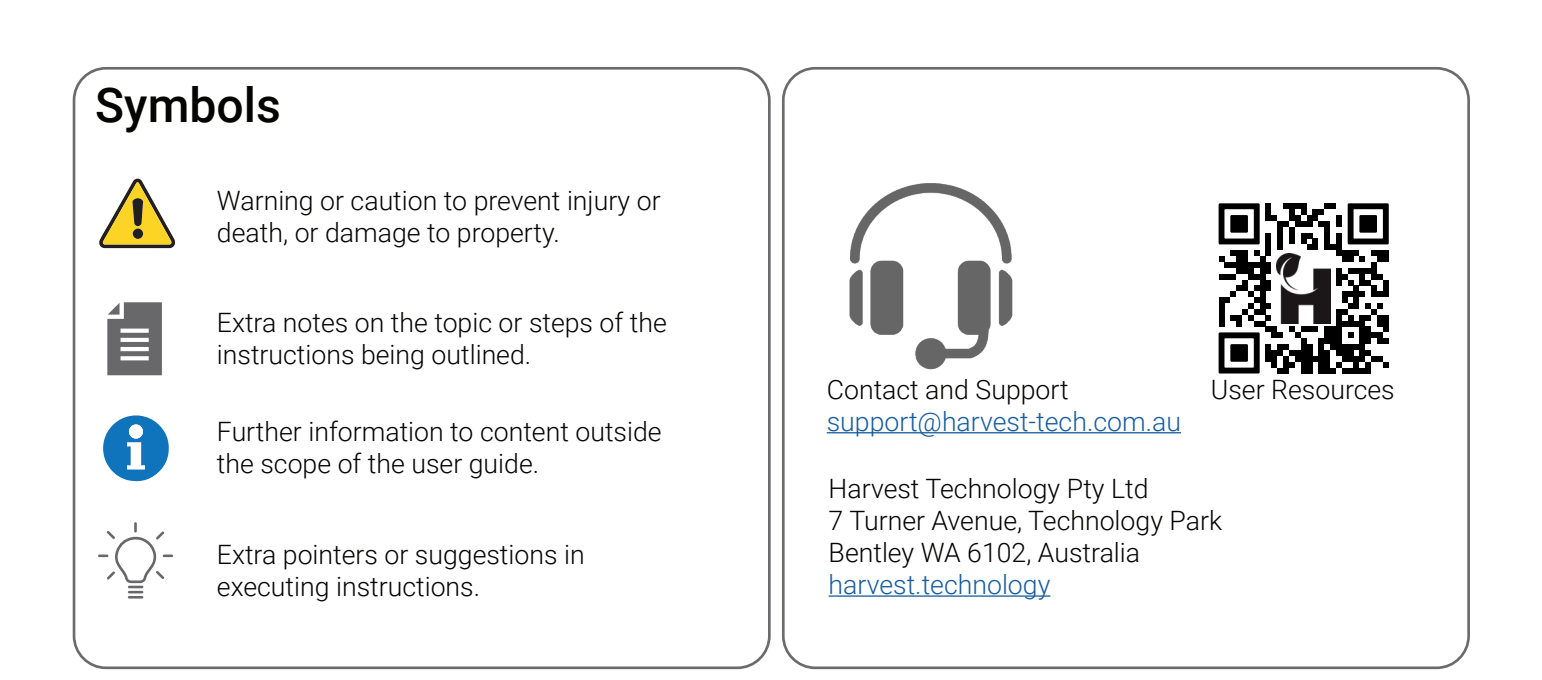

# **Disclaimer and Copyright**

Whilst Harvest Technology will endeavor to keep the information in this user guide up to date, Harvest Technology makes no representations or warranties of any kind, express or implied about the completeness, accuracy, reliability, suitability or availability with respect to the user guide or the information, products, services or related graphics contained in the user guide, website or any other media for any purpose.

The information contained in this document is believed to be accurate at the time of release, however, Harvest Technology cannot assume responsibility for any consequences resulting from the use thereof.

Harvest Technology reserves the right to make changes to any of its products and associated documentation at any time without notice. Harvest Technology does not assume any responsibility or liability arising out of the application or use of any of its products or associated documentation.

Any decisions you make after reading the user guide or other material are your responsibility and Harvest Technology cannot be held liable for anything you choose to do.

Any reliance you place on such material is therefore strictly at your own risk.

Harvest Technology products, including all hardware, software and associated documentation is subject to international copyright laws. The purchase of, or use of this product convey a license under any patent rights, copyrights, trademark rights, or any other intellectual property rights from Harvest Technology.

## Warranty

The warranty for this product can be found online at: <u>https://harvest.technology/terms-and-conditions/</u>

# **FCC Compliance Statement**

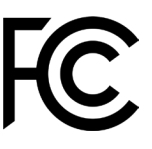

NOTE: This equipment has been tested and found to comply with the limits for a Class A digital device, pursuant to part 15 of the FCC rules. These limits are designed to provide reasonable protection against harmful interference when the equipment is operated in a commercial environment. This equipment generates, uses, and can radiate radio frequency energy and, if not installed and used in accordance with the user manual, may cause harmful interference to radio communications. Operation of this equipment in a residential area is likely to cause harmful interference in which case the user will be required to correct the interference at their own expense.

Changes or modifications not expressly approved by the party responsible for compliance could void the user's authority to operate the equipment.

In order to maintain compliance with compliance regulations, shielded HDMI cables must be used with this equipment

# **CE/UKCA Compliance Statement**

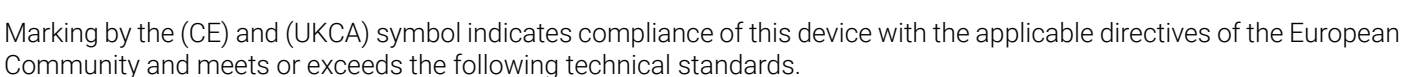

- Directive 2014/30/EU Electromagnetic Compatibility
- Directive 2014/35/EU Low Voltage
- Directive 2011/65/EU RoHS, restriction of the use of certain hazardous substances in electrical and electronic equipment

Warning: Operation of this equipment is not intended for a residential environment and could cause radio interference.

# CONTENTS

| Getting Started            | 1      |
|----------------------------|--------|
| Introduction               |        |
| Connections                | 2      |
| Front Panel                | 2      |
| Rear Panel                 |        |
| Optional input Cards       |        |
| Configuration              | 5      |
| Overview                   | 5      |
| Access                     | 5      |
| Local Access               | 5      |
| Web Access                 | 6<br>ح |
| Network                    |        |
| Information                |        |
| Testing                    | 8      |
| Port Configuration         | 9      |
| Ethernet                   |        |
| WIFI                       |        |
| System                     |        |
| Varcian Control            |        |
| System Video Mode          |        |
| Enterprise Server Settings | 14     |
| Update Password            | 14     |
| Options                    |        |
| Factory Reset              |        |
|                            |        |
|                            |        |
| Operation                  |        |
| Overlay                    |        |
| Video                      |        |
| Encoding                   | 17     |
| Hardware Inputs (NQE only) |        |
| Pro Mode                   |        |
| Test Sources               |        |
| Decoding                   |        |
| AVRLive Function           |        |
| Audio                      |        |
| Data                       |        |
| Control Applications       |        |
| Appendix                   | 22     |
| Technical Specifications   |        |
| Troubleshooting            |        |
| System                     |        |
| Network                    |        |
| Video                      |        |
| AUDIO                      | 24     |

# **Getting Started**

### Introduction

Welcome to your Nodestream Quad system. The Nodestream Quad device family comprises of an encoder (NQE) and a decoder (NQD) and are considered as the "workhorse" of the Nodestream family.

They are designed to provide:

- Low bandwidth, low latency HD streaming of up to 4 video channels.
- A single channel of Nodecom audio, for clear concise 2 way communications to other Nodestream devices.
- · Serial data to feed mission critical information associated with the accompanying video.

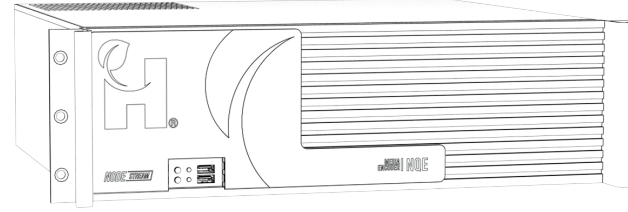

Nodestream Quad Encoder (NQE)

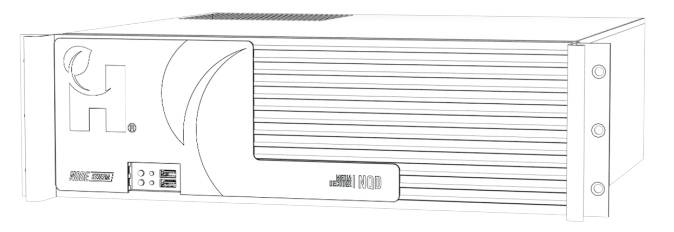

#### Nodestream Quad Decoder (NQD)

#### Key Features

- · Adaptable input configurations for video, audio, data and networks
- Low bandwidth, low latency streaming from 8Kbps to 5Mbps
- Supports a wide range of industry standard video formats
- Customisable input types to suit your application HDMI, SDI, composite, USB and network streams
- Low bandwidth integrated Nodecom audio
- Up to 10 channels of serial, TCP or UDP data
- Military grade security 384-bit encryption

#### Typical System Setup

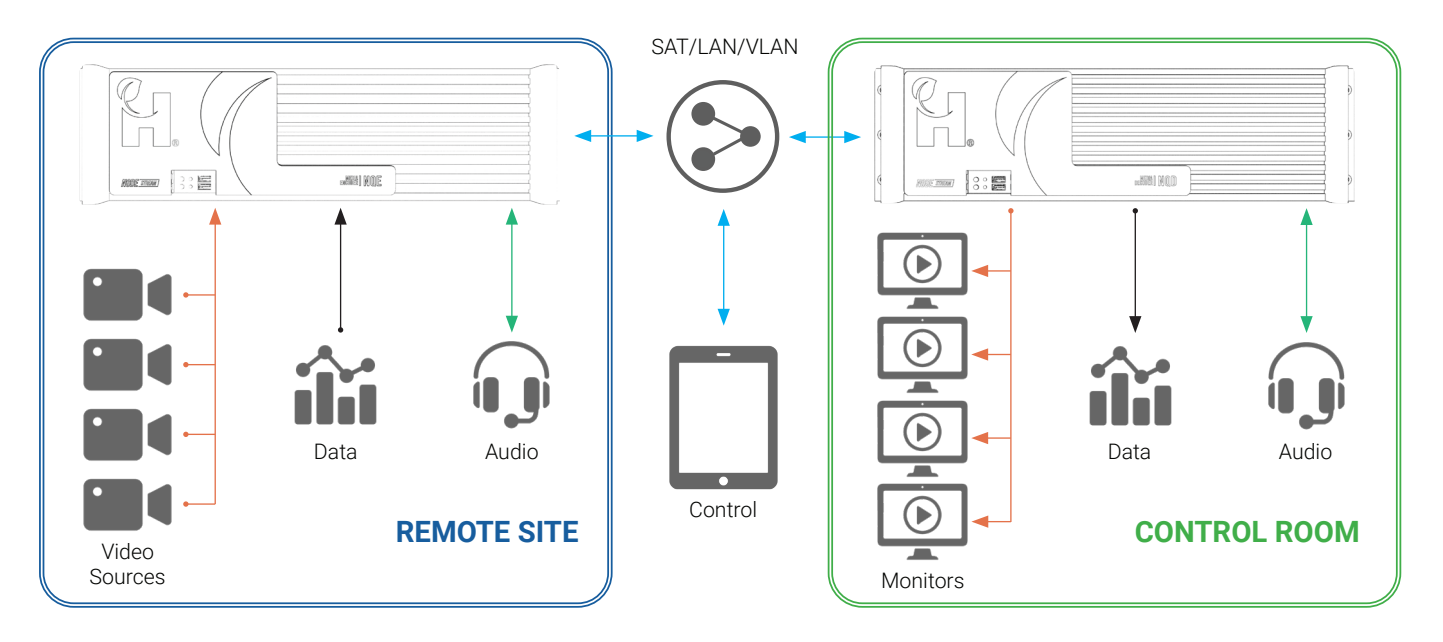

### Connections

### **Front Panel**

The front panel provides 2 x USB-A ports for connection of peripheral devices such as keyboard, mouse or speakerphone. Power and reset buttons allow restarting of the device, LED's for power and HDD activity give feedback on system status.

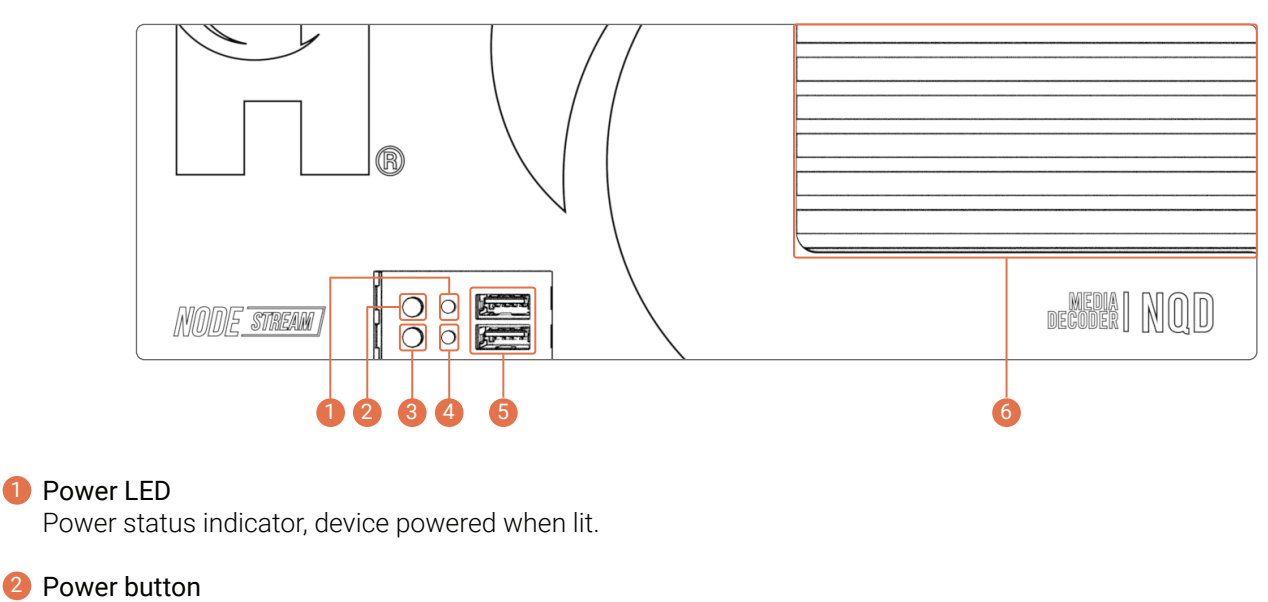

The device is configured to power on when AC is connected. In the event that it does not, press the power switch.

#### 8 Reset button

Press to reset the system.

#### 4 HDD LED

Displays hard drive activity, reading and/or writing when flashing.

#### 6 USB A ports

Used for connection to input or audio devices, i.e. keyboard or speakerphone.

#### 6 Cooling intake vent

This is an intake vent for the cooling system. As air is drawn in through this vent, take care not to obstruct.

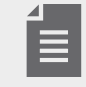

Nodestream devices are supplied with a Quick Start Guide for installation. Scan the User Resources QR code on the last page for access.

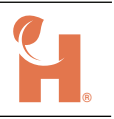

### **Rear Panel**

The rear panel provides ports for connection to AC power, video sources, monitors, LAN networks, and USB peripheral devices such as keyboard, mouse or speakerphone.

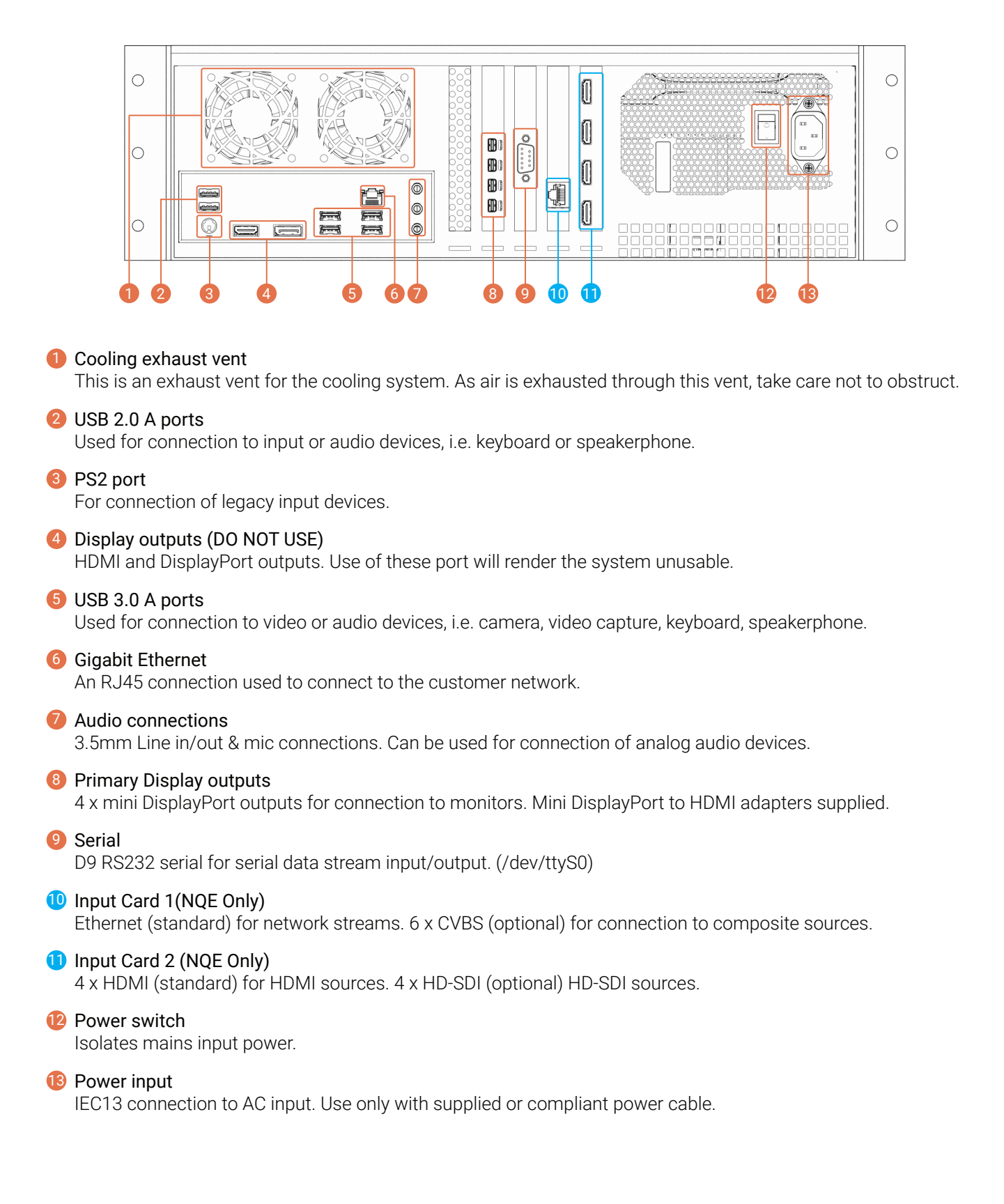

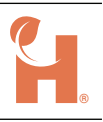

### **Optional Input Cards**

NQE device can be ordered with optional input cards for direct connection of composite and/or SDI video sources.

| Gigabit Ethernet    |
|---------------------|
| 6 Channel Composite |
|                     |
| 4 Channel HDMI      |
| 4 Channel HD-SDI    |
|                     |

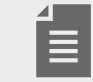

Optional cards must be specified at the time of purchase, will incur additional cost, and a potential increase in delivery lead time.

#### 6 Channel Composite

Allows for connection of up to 6 x CVBS (analog) video sources via the supplied DB25 to 6 A/V cable. Video connections are BNC. For a list of supported video formats, refer "Technical Specifications" on page 22.

#### 2 4 Channel HD-SDI

Allows for connection of up to 4 x HD-SDI video sources via BNC connectors on the rear of the NQE device. For a list of supported video formats, refer "Technical Specifications" on page 22.

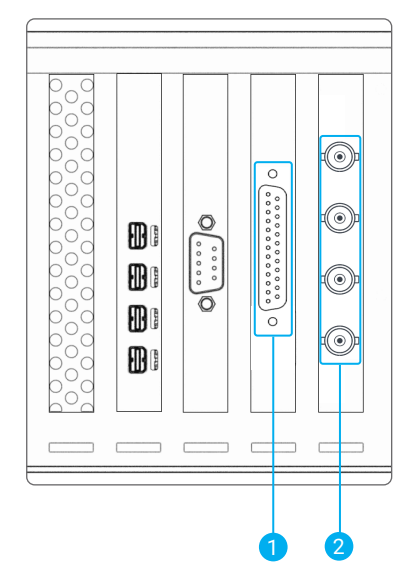

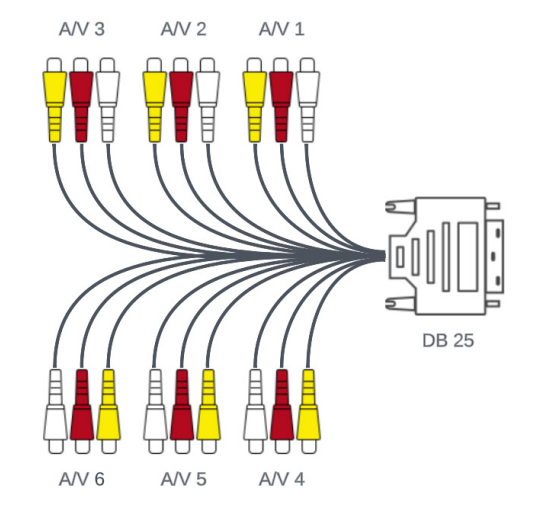

DB25 to 6 A/V Cable

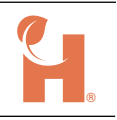

# Configuration

### Overview

Configuration of your Nodestream device is performed via the system Web Interface. From here you can:

- View system information
- Configure network(s)
- Set user login credentials
- Enable/Disable remote support
- Set device function
- Manage Enterprise Server settings
- Manage updates

### Access

The Web Interface can be accessed locally on the device, or via a web browser of a PC connected to the same network. Follow the steps below to log in.

Default username = admin Default password = admin

Web Interface is not available until the Nodestream software has started.

### **Local Access**

1. Connect the customer network port of your device to your LAN, monitor, USB keyboard/mouse and power it up.

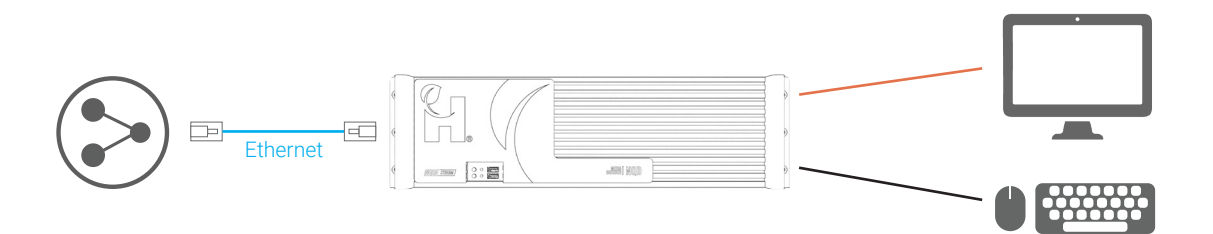

2. Wait for the software to start and press alt+F1 on your keyboard or right click and select configuration.

3. When prompted, enter your login details.

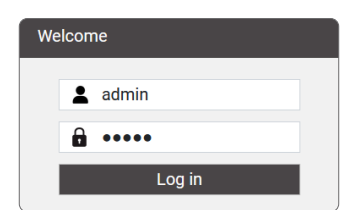

### Web Access

Connect your computer to the same network as your device or directly to the device via an Ethernet cable.

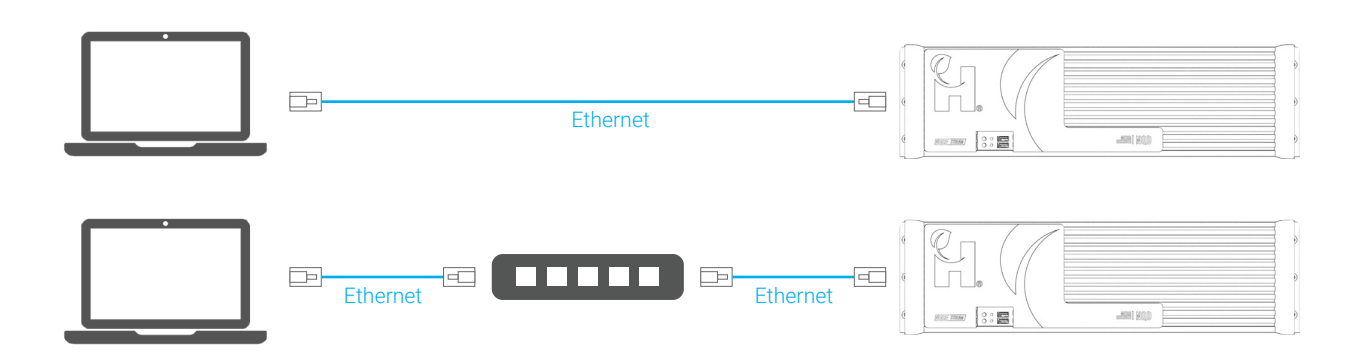

#### **DHCP Enabled Network**

- 1. Connect the customer network port of your device to your LAN and power it up.
- 2. From a web browser of a computer connected to the same network, enter the device IP address or http://serialnumber.local , e.g http://au2234nqdx1a014.local
- 3. When prompted, enter your login details.

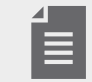

Serial number can be found on the rear of the top panel of your device

#### Non-DHCP Enabled Network

When a device is connected to a non-DHCP enabled network, and its network has not been configured, the device will fall-back to a default IP address of 192.168.100.101.

- 1. Connect the device to your LAN and power it up.
- 2. Configure the IP settings of a computer connected to the same network to:

IP192.168.100.102Subnet255.255.255.252Gateway192.168.100.100

- 3. From a web browser, enter 192.168.100.101 in the address bar.
- 4. When prompted, enter your login details.

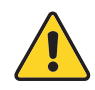

When configuring multiple devices on a non-DHCP enable network, due to IP conflicts, only 1 device can be configured at a time. Once a device has been configured, it may be left connected to your network

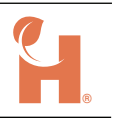

### **Initial Configuration**

The primary network of your Nodestream device must be configured to ensure a stable connection and prevent the device from setting it's IP address to default static, refer "Non-DHCP Enabled Network" on page 6 for further information.

- 1. Login to the Web Interface.
- 2. Once logged in, you will notice an orange prompt to configure the MAIN interface.

| Device       | The MAIN interfac<br>Please configure the interface before using the | e is not configured<br>he system. Simply press save to accept DHCP. |                |
|--------------|----------------------------------------------------------------------|---------------------------------------------------------------------|----------------|
|              | Version. 0.0.121                                                     | www.avrlive.com                                                     |                |
|              |                                                                      | Ping                                                                |                |
|              |                                                                      |                                                                     |                |
| Information  |                                                                      | Port                                                                | LAN 1 $\sim$   |
| Name:        | LAN 1                                                                |                                                                     |                |
| Status:      | connected                                                            | IPv4:                                                               | DHCP ~         |
| Configured:  | No                                                                   |                                                                     |                |
| DHCP:        | Enabled                                                              |                                                                     | _              |
| IP           | 172.16.52.7                                                          | DNS Servers:(comma separated)                                       | Automatic DNS: |
| Subnet       | 255.255.252.0                                                        |                                                                     |                |
| MAC Address: | a8:a1:59:92:7e:60                                                    |                                                                     |                |
| Receiving:   | 1 kb/s                                                               |                                                                     | Save           |
| Sending:     | 12 kb/s                                                              |                                                                     |                |
|              |                                                                      |                                                                     |                |

3. If connected to a DHCP enabled network click save in the "Port" window. Refer to "Port Configuration" on page 9 for configuration of static IP settings.

### Network

This section of the Web Interface provides information on device software version, network information, testing, and configuration of device network adapters.

| NQD122101002                                                 | Network System Updates                   |        |                               | Retorn                                                    |
|--------------------------------------------------------------|------------------------------------------|--------|-------------------------------|-----------------------------------------------------------|
| Device                                                       | Software: chilli<br>Version: 0.0.121     | Testin | rg<br>Speed Test              |                                                           |
|                                                              |                                          |        | Ping                          |                                                           |
| Information                                                  |                                          | Port   |                               | LAN 1 v                                                   |
| Name:<br>Status:<br>Configured:                              | LAN 1<br>connected<br>Yes                |        | IPv4:                         | DHCP V                                                    |
| DHCP:<br>IP<br>Subnet                                        | Enabled<br>172.16.52.10<br>255.255.252.0 |        | DNS Servers:(comma separated) | Automatic DNS: 🖌                                          |
| MAC Address:<br>Receiving:<br>Sending:                       | a8:a1:59:92:7d:ca<br>12 kb/s<br>34 kb/s  |        |                               | Save                                                      |
| Need Help? Scan this QR Code for r<br>www.harvest.technology | nore information, or click this link:    |        |                               | Harvest Infinity<br>© Copyright 2022. All Rights Reserved |

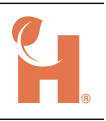

### Information

Displays information related to the selected port (port can be selected from the drop down in the "Port" section)

Name

Name of the port

#### Status

Displays connection status of the port - connected or down (unplugged)

#### Configured

If "Yes", the port has been configured to either DHCP or manual

#### SSID (WiFi only) Displays connected WiFi network SSID

DHCP Shows if DHCP has been enabled or disabled

IP

Current port IP address

Subnet Current port subnet

MAC Address Port hardware MAC address

#### **Receiving** Live port receiving throughput

Sending

Live port sending throughput

| Name:        | LAN 1             |
|--------------|-------------------|
| Status:      | connected         |
| Configured:  | Yes               |
| DHCP:        | Enabled           |
| IP           | 172.16.52.10      |
| Subnet       | 255.255.252.0     |
| MAC Address: | a8:a1:59:92:7d:ca |
| Receiving:   | 12 kb/s           |
| Sending:     | 34 kb/s           |
|              |                   |

Information

### Testing

Helpful network testing tools for confirmation of network settings and capabilities.

#### Speed Test

For testing available upload and download bandwidth.

#### Ping

For testing connection to the Nodestream server (www.avrlive.com) or to confirm connection to other devices on your network, i.e. IP cameras.

- 1. Enter IP address to ping.
- 2. Click Ping button.
- 3. Notification will display followed by either:

| • Ping time in ms              | successful   |
|--------------------------------|--------------|
| Could not reach the IP address | unsuccessful |

| _               |  |
|-----------------|--|
| Speed Test      |  |
| www.avrlive.com |  |
| Ping            |  |

1

### **Port Configuration**

Configuration section for device networks. Ports can be configured to DHCP or Manual (static IP)

| Port |                               | LAN 1            | J J |
|------|-------------------------------|------------------|-----|
|      | IPv4:                         | DHCP ~-          | 2   |
|      | DNS Servers:(comma separated) | Automatic DNS: 🗸 | I   |
|      |                               | Save             | 1   |

#### Port Selection

Drop down, displays available network ports. Select for configuration.

#### 2 Configuration Type

Drop down, select either DHCP or manual.

Only IPv4 networks are supported
Where an Ethernet and WiFi connection is configured, the device will favor the WiFi connection

#### Ethernet

1. Select the port you'd like to configure from the "Port" drop down.

#### DHCP

- 1. Select "DHCP" from the "IPv4" drop down, if not already selected, then save.
- 2. When prompted, confirm IP settings change. Network setting applied prompt will be displayed.

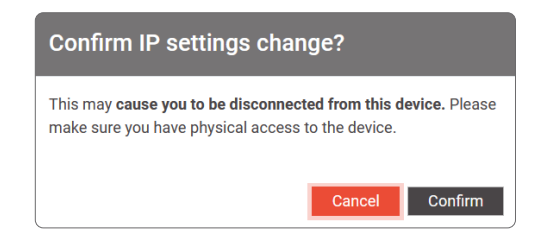

3. Confirm network information is correct.

#### Manual

1. Select "Manual" from the "IPv4" drop down and enter network details as provided by your Network Administrator, then save.

| Address | Netmask | Gateway |
|---------|---------|---------|
|         |         |         |
|         |         |         |
|         |         |         |
|         |         |         |

2. When prompted, confirm IP settings change. Network setting applied prompt will be displayed.

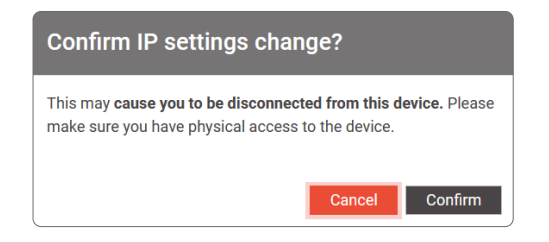

- 3. Enter the new IP address or http://serialnumber.local in your web browser to log back into the Web Interface.
- 4. Confirm network information is correct.

#### WiFi

WiFi is only available if an optional USB WiFi adapter is installed.

Verified compatible WiFi adapters:

- TP-Link T2U v3
- TP-Link T3U
- TP-Link T4U
- 1. Select "WiFi" from the "Port" drop down.
- 2. Select network from list of available networks from the "Visible Networks" drop down.

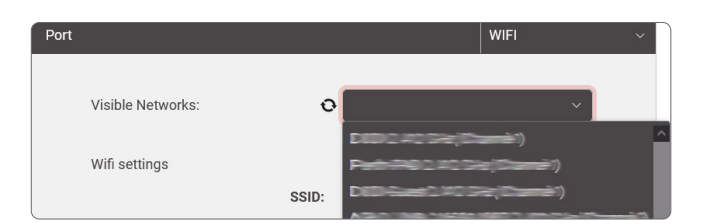

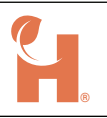

3. Confirm security type is correct and enter password.

| Port              |           | WIFI                | `` |
|-------------------|-----------|---------------------|----|
| Visible Networks: | 0         |                     | ~  |
| Wifi settings     |           |                     |    |
|                   | SSID:     |                     |    |
|                   | Security: | WPA & WPA2 Personal | ~  |
|                   | Password: | •••••               |    |
|                   |           |                     |    |

#### DHCP

- 1. Select "DHCP" from the "IPv4" drop down, if not already selected, then save.
- 2. When prompted, confirm IP settings change, a network setting applied prompt will be displayed.

| Confirm IP settings change?                                                                                              |
|----------------------------------------------------------------------------------------------------|
| This may <b>cause you to be disconnected from this device</b> . Please make sure you have physical access to the device. |
| Cancel Confirm                                                                                                    |

3. Select the WiFi port and confirm network information is correct.

#### Manual

1. Select "Manual" from the "IPv4" drop down and enter network details as provided by your Network Administrator, then save.

| Address            | Netmask    | Gateway      |      |
|--------------------|------------|--------------|------|
|                    |            |              |      |
|                    |            |              |      |
| DNS Servers:(comma | separated) | Automatic DN | S: 🗸 |

2. When prompted, confirm IP settings change a network setting applied prompt will be displayed.

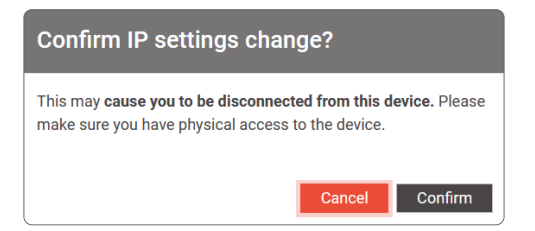

- 3. Enter the new IP address in your web browser to log back into the Web Interface.
- 4. Select the WiFi port and confirm network information is correct.

#### Disconnect

- 1. Select WiFi from the "port" drop down.
- 2. Click the "Disconnect" button.

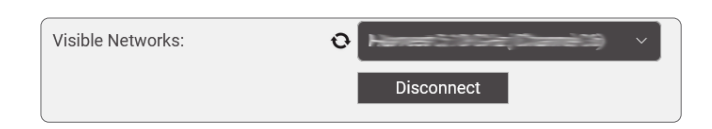

### **Firewall Settings**

It is common for corporate network firewalls/gateways/anti-virus software to have strict rules in place that may require modification to allow Nodestream devices to function.

Nodestream devices communicate with each other via TCP/UDP ports, therefore permanent network rules must be in place as per below:

- Protocol is IPv4 ONLY
- Devices require either, access to Public network (Internet) for Harvest hosted servers, or Server IP for self hosted servers.
- Inbound/Outbound to Nodestream server:
- •TCP ports: 8180, 8230, 55443, 45000 & 55555
- •UDP ports: 13810 & 45000
- Devices must be able to send UDP packets between each other in the range of:
  - •UDP ports: 40000 & 45000 45200

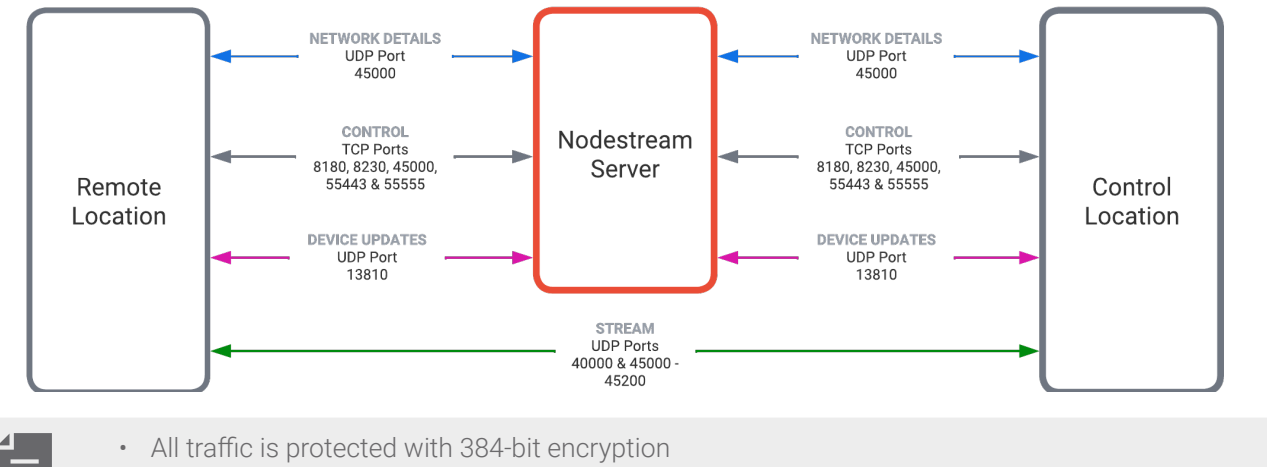

- All port ranges are inclusive
- Contact Harvest support for further information. <u>support@harvest-tech.com.au</u>

If AVRLive function is enabled, the following additional UDP ports must be allowed. 8180, 8500 & 9001-12000.

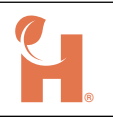

### System

This section of the Web Interface provides information for software, changing system video modes, Web Interface password management, factory reset, and remote support enable / disable.

| 2               | NQD122101002 Network System Updates |                |       |        |                                  |
|-----------------|-------------------------------------|----------------|-------|--------|----------------------------------|
| Sy              | /ster                               | n              |       |        |                                  |
| Ve              | ersion Conti                        | rol            |       |        | Update Password                  |
|                 | Softwa                              | ire            |       |        | Old Password                     |
|                 | Status                              | Name           | CPU   | Memory | New Password                     |
|                 |                                     | Remote support | 0.1%  | 2.7%   | Confirm New Password             |
|                 |                                     | Configuration  | 0.6%  | 1.1%   | Update                           |
|                 |                                     | Nodestream     | 10.2% | 9.9%   |                                  |
|                 |                                     |                |       |        | Factory reset     Armote support |
| S               | ystem video                         | o mode         |       |        |                                  |
|                 | Decoder Encoder                     |                |       |        |                                  |
| Er              | Enterprise server settings          |                |       |        |                                  |
| 确 Enterprise ID |                                     |                |       |        |                                  |
|                 | 🖝 Ente                              | rprise Key     |       |        |                                  |
|                 | Apply                               | Reset          |       |        |                                  |

### **Version Control**

Displays information relating to software processes and their resource usage. This can be useful in diagnosing software and/or performance issues.

### System Video Mode

Nodestream video streaming devices can be configured to operate as either a decoder or an encoder.

To change video mode:

- 1. Select desired video mode.
- 2. Nodestream software will restart.

| System video mode |         |  |
|-------------------|---------|--|
| Decoder           | Encoder |  |

NQE devices can function without limitations as a decoder
NQD devices have limited functionality as an encoder due to the lack of hardware capture cards

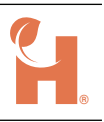

### **Enterprise Server Settings**

Nodestream devices can be managed via the Harvest server or a dedicated "Enterprise Server". If your Nodestream device is managed by an Enterprise Server, you will need to input its details in this section. Contact your company Nodestream administrator for further information.

### **Update Password**

Allows you to change the Web Interface login password. If the password is unknown, perform a factory reset. Refer "Factory Reset" below.

### Options

#### **Factory Reset**

Performing a factory reset of the device will reset:

- Network settings
- Web Interface login password
- System video mode NQE (encoder), NQD (decoder)

To perform a factory reset:

- 1. Initiate (a or b):
  - a. Select "Factory Reset" from the System page in the Web Interface. When prompted select "Factory Reset" to confirm.
  - b. Press ctrl+alt+r on a connected keyboard. When prompted select "Yes" to confirm
- 2. Device will reboot.
- 3. Configure the network or your device. Refer "Initial Configuration" on page 7.

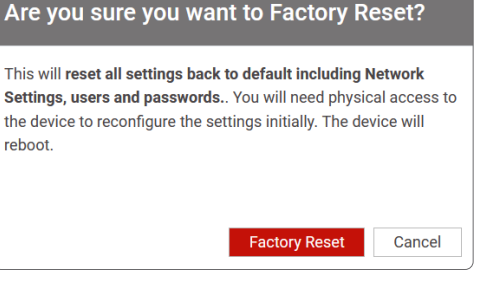

#### **Remote Support**

Remote support enables Harvest support technicians to access your device if advanced troubleshooting is required.

To enable/disable remote support, click the "Remote Support" button.

| Options                        | Options       |
|--------------------------------|---------------|
| Factory reset                  | Factory reset |
| Enabled                        | Disabled      |
| Remote support is enabled by d | default       |

### Updates

This section of the Web Interface provides control and management of the device update system.

#### Automatic Updates

Automatic updates are enabled by default, downloading and installation occur in the background. During this process the device may restart. If this is not desired, disable automatic updates by setting "Update automatically?" to No.

#### Manual Updates

When an update is available for your device, an icon will be displayed next to the "Updates" tab.

To Install the available update(s):

- 1. Open the Updates section of the Web Interface.
- 2. If an update is available it will be shown. If no update is visible, click the "refresh" button to display available updates.
- 3. Select "Update (permanent install)" and accept the conditions when prompted.
- 4. The updated manager will proceed to download and install the update.
- 5. Once the update process is complete your device or the software may restart.

update manager and install updates until your device is up to date.

| pdate manager         |                                        |                            |
|-----------------------|----------------------------------------|----------------------------|
| ownloading            |                                        |                            |
|                       |                                        |                            |
| Update automatically? |                                        |                            |
| Yes                   | No                                     |                            |
|                       |                                        |                            |
| Available updates     |                                        |                            |
| caraway. Version: 0.0 | .5. Released: Wednesday, 9 August 2023 |                            |
|                       |                                        | Update (permanent install) |
|                       |                                        |                            |

Updates are installed incrementally. When a manual update has completed, continue to refresh the

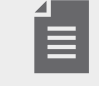

| Opdate manager         |  |  |  |
|------------------------|--|--|--|
| Timeout. Check network |  |  |  |
| Update automatically?  |  |  |  |
| Yes No                 |  |  |  |
|                        |  |  |  |

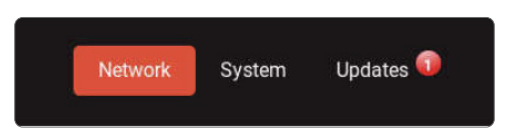

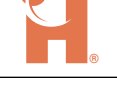

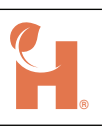

# Operation

### Overlay

When a monitor is plugged into your device and the system is in standby mode (not streaming video), an overlay displays system information. This allows the user to view current system status and assists with diagnosing system issues.

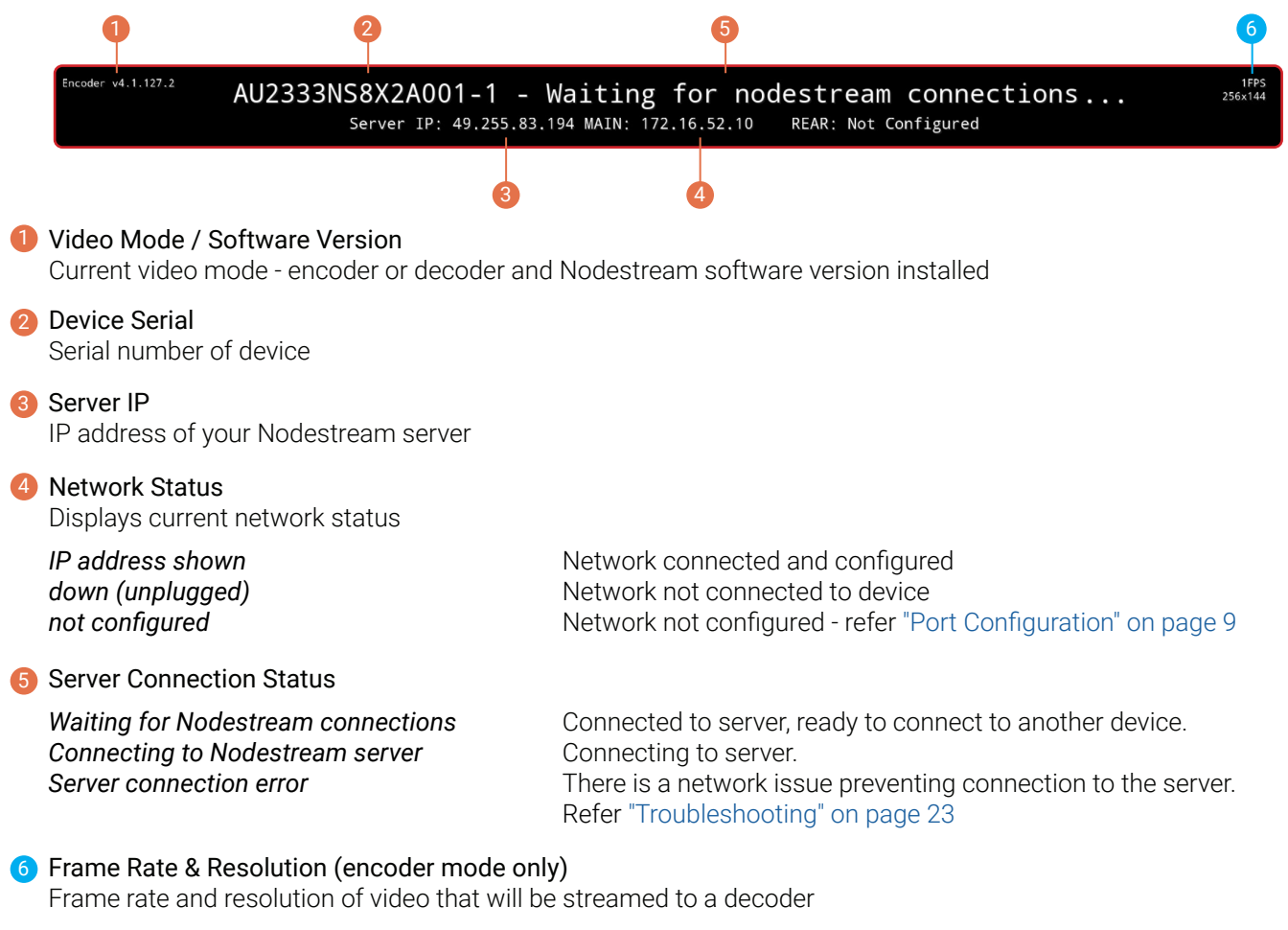

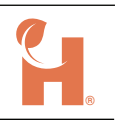

### Video

### Encoding

When your device is operating in encoder mode, inputs can be viewed by connecting a monitor. Inputs, as selected via a Harvest control application, will be displayed. This can be useful to diagnose issues with hardware and/or network stream video inputs.

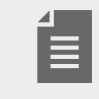

Displayed video is a direct reflection of what will be sent to a connected decoder. Changes to frame rate and resolution will be visible.

#### Hardware Inputs (NQE only)

When hardware video sources are connected to your device via the HDMI input, SDI (optional), composite (optional) or rear USB 3.0 ports, they can be used as inputs for selection within the Harvest control application. For a detailed list supported input types refer "Technical Specifications" on page 22.

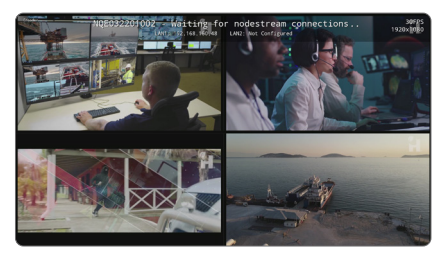

Typical encoder display, 4 x video sources selected and waiting for Nodestream connections

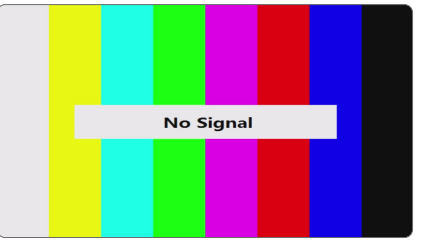

No video source connected to selected input Refer "Troubleshooting" on page 23

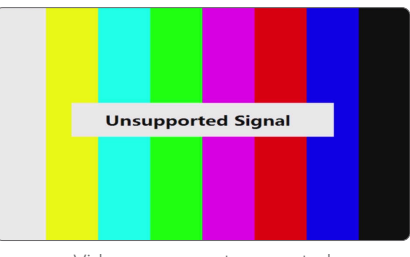

Video source not supported Refer "Troubleshooting" on page 23

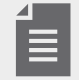

Due to copyright restrictions, HDCP (High-bandwidth Digital Content Protection) signals such as DVD players and media streamers cannot be captured.

#### Pro Mode

Enable Pro Mode, via your Harvest Control Application, to activate the following features:

#### Video

Increase video streams to 4 x 1080p at 60 frames per second.

#### Frame Synchronous Data

UDP data input on port 40000 or native RS232 port /dev/ttyS0 is streamed, frame synchronous, with the accompanying video. This can be output to up to 4 network devices from your connected Nodestream X Decoder.

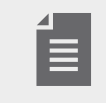

- Pro Mode can only be activated when hours are available on your account. To purchase hours, contact <u>sales@harvest-tech.com.au</u>.
- When hours have been depleted, all Pro Mode enabled streams will fall back to 1080/60.

#### **Network Stream Inputs**

Network streams associated with a connected Nodestream encoder, such as those from IP cameras, can be decoded and used as inputs. Inputs are added and managed via the Harvest control application.

#### RTSP

Real-Time Streaming Protocol is typically used for streaming IP cameras. They are unique to camera manufacturers and can differ between models. The URI of the source must be known before it can be used as an input. If authentication is enabled on the source device, the user name and password must be known and included in the URI address.

URI rtsp://[user]:[password]@[Host IP]:[RTSP Port]/stream Example URI rtsp://*admin:admin*@192.168.1.56:554/s0

#### RTP

Real-Time Transport Protocol (RTP) is a network protocol for delivering audio and video over IP networks. RTP typically runs over User Datagram Protocol (UDP). RTP differs from RTSP in that the RTP source needs to know the IP address of the receiver beforehand, as it pushes the video stream to that designated IP.

URI rtp://[Receiver IP]:[RTP Port] Example URI rtp://192.168.1.56:5004

#### UDP

Video data can also be transmitted and received over plain UDP. It acts similarly to RTP where the video source will push data to the receiver, requiring in advance to know the destination before streaming can occur. Generally, it's preferable to use RTP instead of plain UDP if the user has the choice due to inbuilt mechanisms like jitter compensation in RTP.

URI udp://[Receiver IP]:[UDP Port] Example URI udp://192.168.1.56:5004

#### HTTP

HTTP streaming comes in several formats; Direct HTTP, HLS, and HTTP DASH. Currently only Direct HTTP is supported by Nodestream but it is not recommended.

URI http://[Host IP]:[Host Port] Example URI http://192.168.1.56:8080

#### **Multicast**

Multicast is a one-to-one or more connection between multiple decoders and the source. Connected routers must be multicast enabled. The range of IP addresses reserved for multicast is 224.0.0.0 - 239.255.255.255. Multicast streaming can be delivered via RTP or UDP.

URI udp://[Multicast IP]:[Port] Example URI udp://239.5.5.5:5000

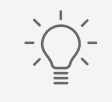

Use of software such as VLC from a PC connected to the network can be helpful when diagnosing and /or confirming network stream URL's.

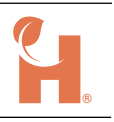

#### **On-screen Diagnostics**

On screen diagnostic information for network streams is shown when a stream is selected as an input and no video is displayed.

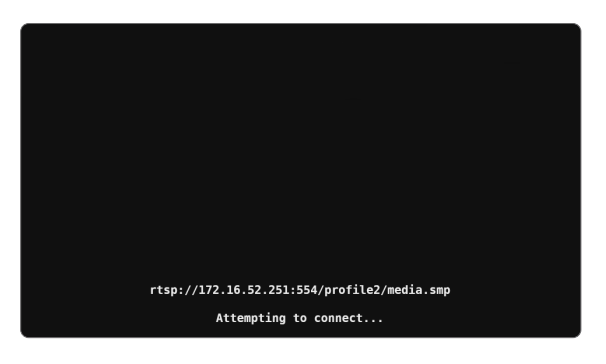

Attempting to connect 7) Could not open resource for reading and writing

Connection to resource lost

Not authorized to access resource

Attempting to connect to stream URI shown. IP incorrect and/or device not configured or connected to stream network.

Stream source or network disconnected (shown for 10 seconds). Will continually attempt to reconnect.

IP correct & incorrect URI, username and/or password

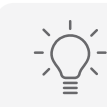

Use the ping tool in the Web Interface to test connection to network streams. Refer "Testing" on page 8

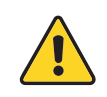

Where possible, connect and configure your network streams to the LAN 2 port (NQE only). There may be security measures in place that could block physical ports on connected network devices when a "suspicious" IP or MAC address is detected.

#### **Test Sources**

Various test sources are build into the device for use as an input to assist with troubleshooting or network testing. These can be selected via the Harvest control application.

| Test Source  | Test video loop with time stamp for latency reference                      |
|--------------|----------------------------------------------------------------------------|
| Test Pattern | Simple low bandwidth loop                                                  |
| Colour Bars  | Colour bars with white noise section for testing colour and high bandwidth |

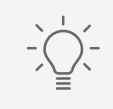

Direct cameras away from dynamic references where practical, i.e. water, trees. Reducing image pixel changes will decrease bandwidth requirements.

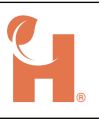

### Decoding

When your device is operating in decoder mode, up to 4 video outputs can be utilised to connect to monitors or DVR type devices for viewing or recording purposes. Outputs can be configured via your Harvest control application to display up to 4 x streams.

When the system is idle, a screen saver will be displayed. Once a connection to a Nodestream encoder is established, video will be shown.

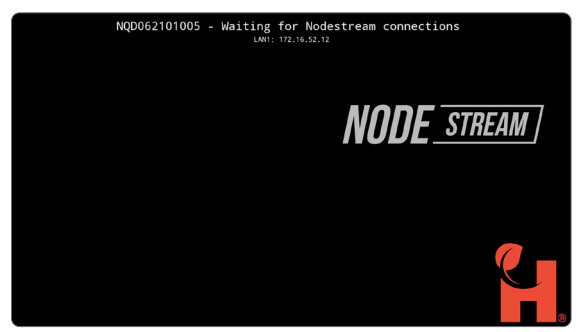

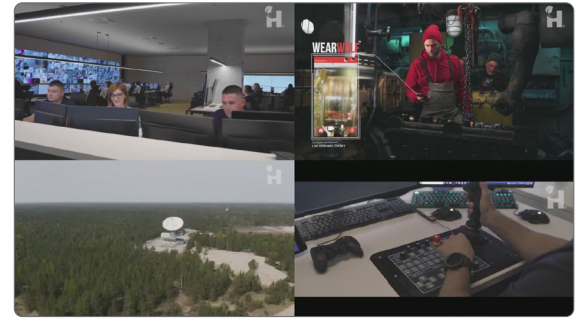

System idle

Active stream

#### **AVRLive Function**

A multi-cast function built in to your Harvest quad device (decoder mode only), that allows forwarding of video streams to the Harvest AVRLive cloud sharing service. This allows for inviting of other parties to view the stream from any browser enabled device (phone, tablet, PC etc..)

To enable AVRLive on your device:

- 1. Enable AVRLive function on your device via the Nodester control application.
- 2. Contact sales@harvest-tech.com.au to setup an AVRLive account.
- 3. Login to AVRLive and configure a presentation with your allocated device stream.
- 4. Invite people to view the presentation.

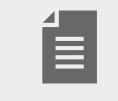

- For further information contact sales@harvest-tech.com.au
- AVRLive service requires an AVRLive subscription to function, additional charges apply.
- Additional firewall rules are required, refer "Firewall Settings" on page 12

### Audio

Nodestream video devices include a single Nodecom audio channel for streaming two-way audio to other Nodestream devices in the your group. The following audio devices are supported:

- USB speakerphone or headset via any USB port (Jabra speakerphone supplied)
- 3.5mm stereo/mono + mic headset or microphone & speaker via the rear panel connections
- Mini DP/HDMI outputs
- HDMI inputs (NQE only)

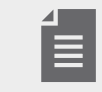

Audio devices are selected and configured via your Harvest control application.

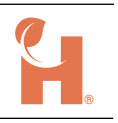

### Data

Up to 10 channels of serial, TCP or UDP data can be simultaneously streamed between Nodestream connected devices.

This versatile function enables:

- Transaction of telemetry/sensor data to/from remote sites.
- Control of remote systems .
- · Ability to access remote device web interfaces, e.g. IP camera, IOT device.
- Pass data from your Nodestream Decoder to a 3rd party device and/or local network device.

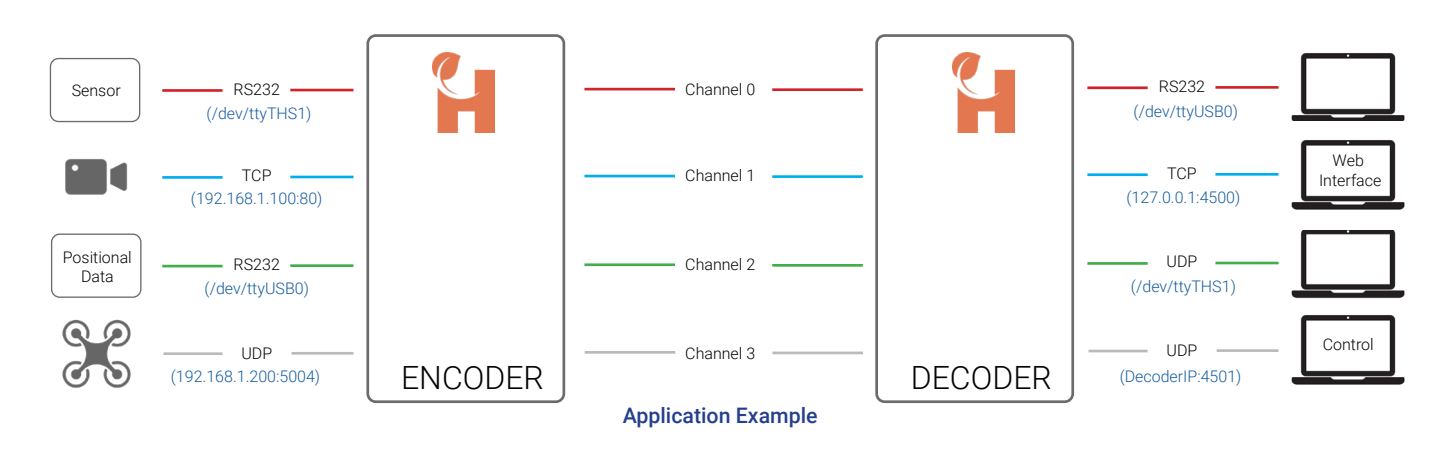

- Data channels are connected and configured via your Harvest control application.
- Streamed data should not be relied upon for critical control applications.
- Data can also be streamed in Pro Mode, refer "Pro Mode" on page 17

### **Control Applications**

Nodestream device connections and associated input/output configurations are managed via Harvest control applications.

#### Nodester

A control only iOS application developed for iPad. Typically used in control applications or when a customers Nodestream group comprises only of hardware devices.

#### **Nodestream for Windows**

Windows Nodestream decoder, audio, and control application.

#### **Nodestream for Android**

Android Nodestream decoder, encoder, audio, and control application.

#### Nodestream for iOS

iOS Nodestream decoder, encoder, audio, and control application.

# Appendix

# **Technical Specifications**

| Ph  | ysical                      |                                                                                                    |                                        |
|-----|-----------------------------|----------------------------------------------------------------------------------------------------|----------------------------------------|
|     | Physical dimensions (HxWxD) | 132 x 482 x 380 mm (5.2" x 18.98" x 14.96"                                                                                                    | )                                      |
|     | Weight                      | 8.2kg (18lbs)                                                                                                    |                                        |
| Po  | wer                         |                                                                                                    |                                        |
|     | Input                       | IEC13 - 100-240VAC 47/63Hz                                                                                                    |                                        |
|     | Consumption (operating)     | 150W typical                                                                                                    |                                        |
| Env | vironment                   |                                                                                                    |                                        |
|     | Temperature                 | Operating: 0°C to 35°C (32°F to 95°F)                                                                                                    | Storage: -20°C to 65°C (-4°F to 149°F) |
|     | Humidity                    | Operating: 0% to 90% (non-condensing)                                                                                                    | Storage: 0% to 95% (non-condensing)    |
|     | ,<br>                       |                                                                                                    |                                        |
| VIC |                             |                                                                                                    |                                        |
|     | Input (NQE only)            | <ul> <li>4 x HDMI 1.4a</li> <li>Resolutions up to 1920x1080 pixels</li> <li>Frame rates up to 60fps</li> <li>4:2:0 8-bit, 4:2:2 8-bit, 4:4:4 8-bit, 4:4:4 7</li> </ul>                                                | 10-bit                                 |
|     |                             | <ul> <li>4 x SDI - optional card</li> <li>SD/HD/3Ga/3Gb/3Gb-DL/3Gb-DS</li> <li>Resolutions up to 1920x1080 pixels</li> <li>Frame rates up to 60fps</li> <li>4:2:0 8-bit, 4:2:2 8-bit, 4:4:4 8-bit, 4:4:4 7</li> </ul> | 10-bit                                 |
|     |                             | <ul> <li>6 x CVBS - optional card</li> <li>NTSC, PAL and SECAM standards</li> <li>Resolutions up to 720x576 pixels</li> <li>Frame rates up to 30fps</li> <li>4:2:0 8-bit, 4:2:2 8-bit, 4:4:4 8-bit</li> </ul>         |                                        |
|     | Input (NQE & NQD)           | USB (3.0 port only) <ul> <li>Uncompressed YUV 4:2:0</li> <li>MJPEG</li> </ul>                                                                                                    |                                        |
|     | Output                      | 4 x Mini DisplayPort 1.4<br>• Max resolution 4096x2160 @ 60Hz                                                                                                    |                                        |
| Ne  | twork Streams               |                                                                                                    |                                        |
|     | Supported Protocols         | RTSP/RTP/HTTP/UDP (MPEG, H.264, H.26                                                                                                    | 5)                                     |
| Otł | ner Interfaces              |                                                                                                    |                                        |
|     | Ethernet                    | 10/100/1000 - RJ45 N                                                                                                    | QE (x2) NQD (x1)                       |
|     | WiFi                        | 802.11ac 2.4GHz/5GHz WiFi (optional USB                                                                                                    | adapter)                               |
|     | Serial                      | RS232 - 9-pin D male                                                                                                    | . ,                                    |
|     | Front Ports                 | 2 x USB type-A ports                                                                                                    |                                        |
|     | Rear Ports                  | 6 x USB type-A ports<br>3.5mm audio - Line in / Line out / Mic in<br>HDMI (not used)<br>DisplayPort (not used)<br>PS/2 mouse/keyboard port (legacy)                                                                   |                                        |
| Inc | luded Accessories           |                                                                                                    |                                        |
|     | Hardware                    | Jabra USB speakerphone<br>Mini DisplayPort to HDMI adapter<br>IEC13 power cable (region specific)                                                                                                    | NQE (x1) NQD (x4)                      |
|     | Documentation               | Quick start guide                                                                                                    |                                        |
|     |                             |                                                                                                    |                                        |

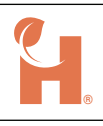

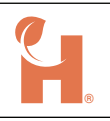

# Troubleshooting

### System

| Issue                                | Cause                                                 | Resolution                                                                                   |
|--------------------------------------|-------------------------------------------------------|----------------------------------------------------------------------------------------------|
| Device not powering                  | PSU switch in off position and/or<br>AC not connected | Confirm AC connected and switch is in the<br>on position                                     |
|                                      |                                                       | Press the power button on the front panel                                                    |
| Unable to access Web Interface       | LAN port not configured                               | Connect to device locally and confirm network configuration correct                          |
|                                      | Network issue                                         | Refer "Network" troubleshooting below                                                        |
|                                      | Device not powered                                    | Confirm device is powered on                                                                 |
| Device operating in incorrect mode   | Device "video mode" not set                           | Set desired video mode in Web Interface<br>Refer "System Video Mode" on page 13              |
| Device overheating                   | Blocked vents                                         | Ensure device ventilation is not blocked (refer quick start guide)                           |
|                                      | Environmental conditions                              | Ensure specified operating conditions are met<br>Refer "Technical Specifications" on page 22 |
| Keyboard and/or mouse not responding | Faulty keyboard and mouse                             | Try another keyboard and mouse                                                               |
|                                      | Not plugged in                                        | Ensure device(s) or dongle correctly connected                                               |
| Forgot login and/or network details  | N/A                                                   | Factory reset device, refer "Factory Reset" on page 14                                       |

### Network

| Issue                                          | Cause                                                 | Resolution                                                                                    |
|------------------------------------------------|-------------------------------------------------------|-----------------------------------------------------------------------------------------------|
| LAN(x) (unplugged)                             | Network not connected to LAN port                     | Check an Ethernet cable is connected                                                          |
| message displayed                              | Incorrect/inactive port on network switch             | Confirm connected port is active and configured                                               |
| "Server connection error"                      | Network issue                                         | Check an Ethernet cable is plugged into LAN 1 or,                                             |
| message displayed<br>(No connection to server) |                                                       | Check WiFi adapter is plugged in and connected to correct WiFi network                        |
|                                                | Port not configured                                   | Confirm port configuration is correct<br>Refer "Port Configuration" on page 9                 |
|                                                | Firewall settings                                     | Ensure firewall settings are implemented and correct.<br>Refer "Firewall Settings" on page 12 |
| Unable to see WiFi networks                    | No WiFi adapter connected                             | Connect Wifi adapter to USB port                                                              |
|                                                | WiFi adapter not supported                            | Refer "Technical Specifications" on page 22 for supported adapter list                        |
|                                                | No networks in range                                  | Reduce distance to WiFi router/AP                                                             |
| Unable to open video stream input              | Associated network not connected and/or configured    | Confirm network connected and configured<br>Refer "Port Configuration" on page 9              |
|                                                | Stream source not connected and/<br>or powered        | Confirm stream source connected and powered                                                   |
|                                                | Stream URI incorrect                                  | Confirm URI is correct<br>Refer "Network Stream Inputs" on page 18                            |
|                                                | Stream not enabled and/or configured on source device | Login to source interface and confirm stream is enabled and correctly configured              |

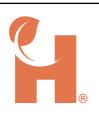

### Video

| Issue                                           | Cause                                                 | Resolution                                                                             |
|-------------------------------------------------|-------------------------------------------------------|----------------------------------------------------------------------------------------|
| No output to monitor(s)                         | Monitor(s) not connected or<br>powered                | Ensure monitor(s) connected and powered<br>Test monitor with an alternative input      |
|                                                 | Incorrect output used                                 | Ensure monitor connected correct output<br>Refer "Connections" on page 2               |
| "No Signal" or black screen displayed           | Hardware input not connected or powered on            | Confirm source is connected and powered<br>Test with another input device (monitor)    |
|                                                 | Source is HDCP protected                              | HDCP sources are not supported due to copyright restrictions                           |
|                                                 | Input not selected in Harvest control application     | Select the correct input source via your Harvest control application                   |
| Black screen displayed when USB source selected | USB device not supported                              | Confirm USB source meets specifications<br>refer "Technical Specifications" on page 22 |
|                                                 |                                                       | Test USB source with another device                                                    |
| "Unsupported Signal" displayed                  | Poor cable connection                                 | Check cable connections                                                                |
|                                                 | Damaged cable                                         | Replace cable                                                                          |
|                                                 | Cable incorrectly specified                           | Ensure cable meets required signal specifications                                      |
|                                                 | Excessive signal loss                                 | Reduce cable length, remove unnecessary connectors                                     |
|                                                 | Input signal not supported                            | Check input signal type is supported<br>Refer "Technical Specifications" on page 22    |
| Incorrect video source displayed                | Incorrect input selected                              | Select the correct input source via your Harvest control application                   |
| Poor video quality                              | Poor input source quality                             | Test video source with another input device (monitor)                                  |
|                                                 | Insufficient network bandwidth                        | Increase network bandwidth or only stream 1 input                                      |
|                                                 | Input settings set low in Harvest control application | Check input configuration settings in your Harvest control application                 |
|                                                 | Network stream settings low                           | Login to network source device and adjust output settings                              |
|                                                 | Lower quality RTSP sub profile                        | Ensure main profile stream is selected in RTSP URI                                     |
|                                                 | Selected not main                                     | Confirm USB source meets specifications                                                |
|                                                 | 2.0                                                   | Use USB 3.0 or greater device                                                          |

### Audio

| Issue                        | Cause                                 | Resolution                                                                                |
|------------------------------|---------------------------------------|-------------------------------------------------------------------------------------------|
| No audio input and/or output | Audio device not connected            | Ensure audio device is connected and powered on                                           |
|                              | Audio input/output not selected       | Select correct input and/or output device in your Harvest control application             |
|                              | Device muted                          | Confirm device is not muted                                                               |
| Output volume too low        | Level set too low                     | Increase output volume at the connected device or via your<br>Harvest control application |
| Input volume too low         | Level set too low                     | Increase mic level at the connected device or via your Harvest control application        |
|                              | Microphone obstructed or too far away | Ensure microphone is not obstructed<br>Decrease distance to microphone                    |
| Poor audio quality           | Poor cable connection                 | Check cable and connections                                                               |
|                              | Damaged device or cable               | Replace device and/or cable                                                               |
|                              | Limited bandwidth                     | Increase available bandwidth and/or reduce bandwidth of video streams                     |

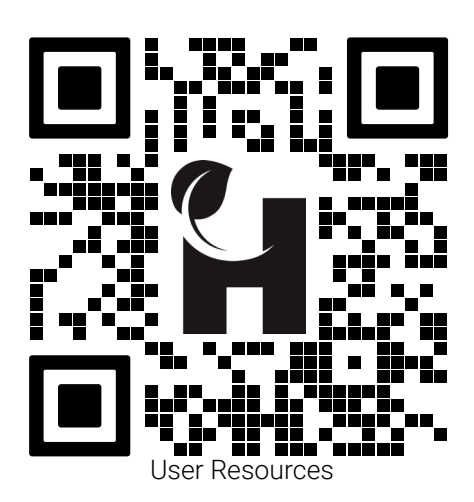

Contact and Support support@harvest-tech.com.au

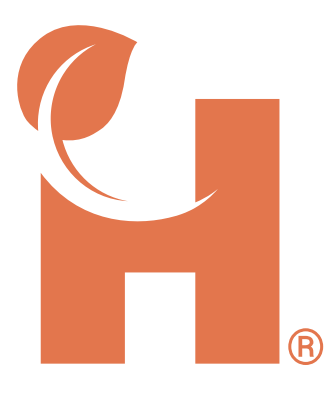

Harvest Technology Pty Ltd 7 Turner Ave, Technology Park Bentley WA 6102, Australia harvest.technology

All rights reserved. This document is the property of Harvest Technology Pty Ltd. No part of this publication may be reproduced, stored in a retrieval system or transmitted in any form or by any means, electronic, photocopy, recording or otherwise without the written consent of the CEO of Harvest Technology Pty Ltd.